## Tips & Tricks

Written by the firm's resident super user, Victoria, Accredo's user tips provide helpful information, short-cuts and general pointers to help customers improve their use of Accredo.

## **Clearer Sales Analysis Reports**

We have made a number of changes to Sales Analysis in Release 3.2

- Data Selections Tab The ability to select a Bill To Customer to report on.
- Fields Tab Calculated fields for DiscountAmount and DiscountPercent are now available to select, and Grouping can be removed.
- Output Selections Tab Filters, Selections, Sorting and Report Definition can be hidden so they don't print out on the report header

The example below shows how to build a report and flatten it by turning off the grouping and also removing the header information, making the report very clean and easy to read.

We will create a report that includes Charge1 from each Document in the selected range.

Reports > Sales Analysis > Analysis Report Designer

In the grid select AR Customers, and Document as shown below:

|                                                                                       | on Fields                                                                 | Sort/Limit       | Output Selection | S Document Sele                                       | ctions Data                              | Selections                        | Comment | SQL Query |
|---------------------------------------------------------------------------------------|---------------------------------------------------------------------------|------------------|------------------|-------------------------------------------------------|------------------------------------------|-----------------------------------|---------|-----------|
| nalysi                                                                                | is Type                                                                   |                  |                  |                                                       |                                          |                                   |         |           |
| 01                                                                                    | nvoices                                                                   |                  | Orders           |                                                       |                                          |                                   |         |           |
| 🕈 Ana                                                                                 | ilyse                                                                     |                  |                  |                                                       |                                          |                                   |         |           |
| AR                                                                                    | Customers                                                                 |                  |                  |                                                       |                                          |                                   |         |           |
| Doc                                                                                   | cument                                                                    |                  |                  |                                                       |                                          |                                   |         |           |
| -                                                                                     |                                                                           |                  |                  |                                                       |                                          |                                   |         |           |
|                                                                                       |                                                                           |                  |                  |                                                       |                                          |                                   |         |           |
|                                                                                       |                                                                           |                  |                  |                                                       |                                          |                                   |         |           |
|                                                                                       |                                                                           |                  |                  |                                                       |                                          |                                   |         |           |
|                                                                                       |                                                                           |                  |                  |                                                       |                                          |                                   |         |           |
|                                                                                       |                                                                           |                  |                  |                                                       |                                          |                                   |         |           |
|                                                                                       |                                                                           |                  |                  |                                                       |                                          |                                   |         |           |
|                                                                                       |                                                                           |                  |                  |                                                       |                                          |                                   |         |           |
|                                                                                       |                                                                           |                  |                  |                                                       |                                          |                                   |         |           |
| Analysi                                                                               | is Range                                                                  |                  |                  | Crosstab                                              |                                          |                                   |         |           |
| Analysi<br>An                                                                         | is Range<br>alysis                                                        | Period           |                  | Crosstab                                              | ab Report                                |                                   |         |           |
| Analysi<br>An<br>X As                                                                 | is Range<br>alysis<br>At Period                                           | Period<br>Sep 20 | 10               | Crosstab                                              | ab Report                                | 💎 per Co                          | olumn   |           |
| Analysi<br>An<br>K As<br>K Fro                                                        | is Range<br>alysis<br>At Period<br>om Period                              | Period<br>Sep 20 | 10               | Crosstab<br>Crossta<br>Crossta<br>Count from          | ab Report                                | y per Co<br>Range                 | olumn   |           |
| Analysi<br>An<br>An<br>An<br>An<br>An<br>An<br>An<br>An<br>An<br>An<br>An<br>An<br>An | is Range<br>alysis<br>At Period<br>om Period<br>Period                    | Period<br>Sep 20 | 10               | Crosstab     Crossta     Crossta     Count from     V | B Report     Start of I     End of F     | ♥ per Co<br>Range<br>Range        | olumn   |           |
| Analysi<br>An<br>An<br>As<br>Fro<br>To<br>X Fro                                       | is Range<br>alysis<br>At Period<br>om Period<br>Period<br>om Date         | Period<br>Sep 20 | 10               | Crosstab<br>Crossta<br>Crossta<br>Count from          | eb Report<br>Start of I<br>End of F      | ✓ per Co<br>Range<br>Range        | olumn   |           |
| Analysi<br>An<br>K As<br>K Fro<br>To<br>To<br>To                                      | is Range<br>alysis<br>At Period<br>om Period<br>Period<br>om Date<br>Date | Period<br>Sep 20 | 10               | Crosstab<br>Crossta<br>Crossta<br>Count from          | B Report     O Start of I     O End of F | <b>per Co</b><br>Range<br>Range   | blumn   |           |
| Analysi<br>An<br>K As<br>Fro<br>To<br>To<br>To                                        | is Range<br>alysis<br>At Period<br>om Period<br>Period<br>om Date<br>Date | Period<br>Sep 20 | 10               | Crosstab<br>Crossta<br>Crossta<br>Count from          | B Report     Start of I     End of F     | <b>▽ per Co</b><br>Range<br>Range | blumn   |           |
| Analysi<br>An<br>K As<br>K Fro<br>To<br>K Fro                                         | is Range<br>alysis<br>At Period<br>om Period<br>Period<br>Date            | Period<br>Sep 20 | 10               | Crosstab<br>Crossta<br>Count from                     | B Report     Start of I     C End of F   | ✓ per Co<br>Range<br>Range        | blumn   |           |

Click the fields tab and select the fields as below. You will note that by default the Report is grouped by AR Customer Code.  $\rightarrow$ 

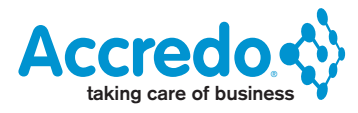

| Defi                                                                                                    | inition Field                                                                                                    | IS Sort/Limit Output                                                                                                    | t Selections   [                                                                                                    | Document Selections   Data Sele                                                                                                    | ctions Comme     | nt SQL Query |            |         |            |
|----------------------------------------------------------------------------------------------------|----------------------------------------------------------------------------------------------------|----------------------------------------------------------------------------------------------------|----------------------------------------------------------------------------------------------------|----------------------------------------------------------------------------------------------------|------------------|--------------|------------|---------|------------|
|                                                                                                    | Source                                                                                                    | Field Name                                                                                                    | Width Dis                                                                                                    | play Width Display Label                                                                                                    | Range            | Group Total  | Blank Zero | Visible | Expression |
|                                                                                                    | AR Custom.                                                                                                    | CustomerCode                                                                                                    | 16                                                                                                    | 16 Customer Code                                                                                                    |                  | 0            |            | ~       |            |
|                                                                                                    | AR Custom.                                                                                                    | . CustomerName                                                                                                    | 40                                                                                                    | 40 Customer Name                                                                                                    |                  |              |            | ~       | -          |
|                                                                                                    | Summary                                                                                                    | CurrencyCode                                                                                                    | 3                                                                                                    | 3 Currency Code                                                                                                    |                  |              |            | ž       |            |
| 1                                                                                                    | Summary                                                                                                    | EnteredDiscount                                                                                                    |                                                                                                    | 10 Entered Discount                                                                                                    |                  | ~            |            | ~       |            |
|                                                                                                    | Document                                                                                                    | Charge1Amount                                                                                                    | 10                                                                                                    | Charge 1 Amount                                                                                                    |                  | ~            |            | ~       |            |
|                                                                                                    | Document                                                                                                    | CurrencyCode                                                                                                    | 3                                                                                                    | 3 Currency Code                                                                                                    |                  |              |            | ~       |            |
| ien                                                                                                    | click RUN                                                                                                    | L.                                                                                                    |                                                                                                    |                                                                                                    |                  |              |            |         |            |
| SSTREET S                                                                                                    | Partis Satures<br>Partis Satures<br>Partises<br>Sature Colored an<br>Anno Colored an<br>Anno Colored an<br>Anno Colored an<br>Anno Charge Tensor<br>ment Charge Tensor<br>ment CarencyCole                                                                                                    | Adult Servicius (<br>Decement Service)<br>16 00 Control<br>16 00 Control<br>16 00 Control<br>18 00 Control<br>18 00 Control                                                              | a Data Seestinia Com<br>Alet Ranja<br>i Cole<br>i Name<br>Annual<br>Cole<br>Cale<br>Cale                                                                                                    | erf Blå. Gørj                                                                                                    | The Spream       | Terrar Nep   | 1          |         | GALE IN    |
| Barbara<br>Art D<br>Barbara<br>Barbara<br>Documentaria<br>Documentaria<br>D | Partin Santanel D<br>Partin Santanel D<br>R Harthane<br>Santan SantaneCola<br>adam SantaneCola<br>adam SantaneCola<br>Interection<br>SantaneCola<br>SantaneCola<br>SantaneCola<br>SantaneCola<br>Santane<br>Canadi Cal                                                                                                    | adjud Senschung, Document Standard<br>mith: Despen mith: Despen<br>19 90 Calabra<br>19 90 Calabra<br>19 90 Calabra<br>19 90 Calabra<br>10 Calabra<br>10 | al Data Benaturia ( Come<br>el Cola - Renge<br>el Cola - Renge<br>el Cola - Cola - Cola<br>Cola - Cola - Cola                                                                                                    | And Const                                                                                                    | Tree Expressed   | form rep     | 2          |         |            |
| ck                                                                                                    | NO to the                                                                                                    | prompt to save                                                                                                    | a) Data Sensatura ( Conne<br>el Data<br>el Data<br>el D | And the law                                                                                                    | The Equipant     | forme rep    | 2          |         |            |
| ck                                                                                                    | NO to the                                                                                                    | prompt to save                                                                                                    | Constanting Counters                                                                                                    | And the first for the last of the first of the first of t                 | The Equation     | fame rap     |            |         | -14/14/15  |
| All Diseases                                                                                                    | NO to the<br>rest Sector of Sector of                                                                                                    | prompt to save                                                                                                    | a) Data Sensaturia ( Conne<br>e Data<br>e Data<br>e Data<br>e Data<br>data<br>chanage<br>chanages.                                                                                                    | erf, Bill, Gent<br>Grand Tar. Jane Jane Tares<br>Construction of the Construction<br>Construction of the Construction<br>Construction of the Construction of the Construction<br>Construction of the Construction of the Construction<br>Construction of the Construction of the Construction<br>Construction of the Construction of the Construction<br>Construction of the Construction of the Construction of t | Trac Expression  | Farme App.   |            |         |            |
|                                                                                                    | NO to the<br>Part Server<br>NO to the<br>Part of the<br>Part of t                                                                                                    | prompt to save                                                                                                    | Colo Messaria Correct     Colo Messaria Correct     Colo Messaria Correct     Colo Messaria     Colo Messaria     Colo Messaria      Colo Messaria      Colo Mes                                                                                                    |                                                                                                    | Tate Expression  | Farme App.   |            |         |            |
| ick                                                                                                    | NO to the<br>rest Server<br>NO to the<br>rest Server<br>NO to the<br>rest Server<br>NO to the<br>rest Server<br>Server<br>Server | Prompt to save                                                                                                    | Data Standard Comment<br>Data Standard Comment<br>Data Standard Co                                                                                                    | ent da. Gen<br>Grant has been and a second second sec               | Total Expression | Farme App    |            |         |            |
| in the second second se                                                                                                    | NO to the<br>rest Consoldance<br>NO to the<br>rest Consoldance<br>NO to the<br>rest Consoldance<br>rest Consoldanc                                                                                                    | Prompt to save                                                                                                    | Data Manakaria ( Connection of Content of Content                                                                                                    | end Ala Gent                                                                                                    | The Equation     | Farme App    |            |         |            |
|                                                                                                    | NO to the<br>Ref barrent branch<br>NO to the<br>Ref barrent<br>NO to the<br>Ref barrent<br>Ref barrent<br>Ref                                                                                                    | Prompt to save                                                                                                    | Data Manadaria ( Control<br>Data Manadaria ( Control<br>Data<br>Data<br>D                                                                                                    | ent Statuore                                                                                                    | The Equation     | Tana Ap      |            |         |            |
| ick                                                                                                    | NO to the                                                                                                    | prompt to save                                                                                                    | Data Manadaria Connection     Data Manadaria Connection     Data Manadaria     Data Manadaria     Data                                                                                                    |                                                                                                    | The Equation     | Terror App   |            |         |            |

| De      | stination Screen                                                                                                    |            |             |
|---------|----------------------------------------------------------------------------------------------------|------------|-------------|
| Fo      | rmat                                                                                                    |            |             |
| FI      | e Name                                                                                                    |            |             |
|         | Qptions ▼ Printer Settings ► Bun                                                                                                    |            |             |
| ′our re | eport will look something like this:                                                                                                    |            |             |
| 🖉 SA AI | R Customers by Document (Invoices)                                                                                                    |            |             |
|         | Sales Analysis - AR Customers by Document (Invoices) ABC Holdings Limited Analysis : Period Period : Sep 2008 Document Types : Invoice, Credit Post Status : Posted Sorted By: ARCustomers_CustomerCode                                                                                                    |            |             |
|         | Exclusive Amount     Currency Code     Entered Discount     Charge 1 Amount     Currency Code       Customer Code ASHENG     Customer Name Asheng Engineering Ltd     57,700.09     NZD     NZD       57,700.09     NZD     5188.29     50.00     NZD       Customer Code BOWEN     Customer Name Bowen Paint & Paper Ltd     54,098.44     NZD     5115.70       State     S10.05     NZD     S10.05     NZD                                                                                                    |            |             |
|         | \$4,098.44         \$10.05           Customer Code CASH Customer Name CASH SALE         \$50.00         \$50.00         \$XZD           \$3,741.23         \$50.00         \$50.00         \$XZD                                                                                                    |            |             |
|         | Customer Code CHESTER         Customer Name Chesterfield Fine Furniture Ltd           \$\$8,373.31         NZD           \$\$339.13         \$\$36.90           \$\$8,373.31         \$\$339.13           \$\$8,373.31         \$\$339.13           \$\$8,373.31         \$\$339.13           \$\$36.90         NZD           \$\$26,373.31         \$\$339.13           \$\$36.90         NZD                                                                                                    |            |             |
|         | Customer Code ColLine & Customer Name Colline & Colline & Colli |            |             |
|         | \$5,787.90         NZD         \$529.34         \$19.00         NZD           \$53,787.90         \$529.34         \$19.00         NZD           Customer Code DUGG         Customer Name Robin Dugg Interior Design Ltd         NZD                                                                                                    |            |             |
|         | <u>- 55,759.27</u> NZD <u>- 545.05</u> <u>517.82</u> NZD<br><u>- 55736.27</u> <u>543.05</u> <u>517.82</u> NZD                                                                                                    | Zoom % 100 | Page 1 of 1 |
| ress    | Esc or click the close window icon to go back to the design Window.                                                                                                    |            |             |

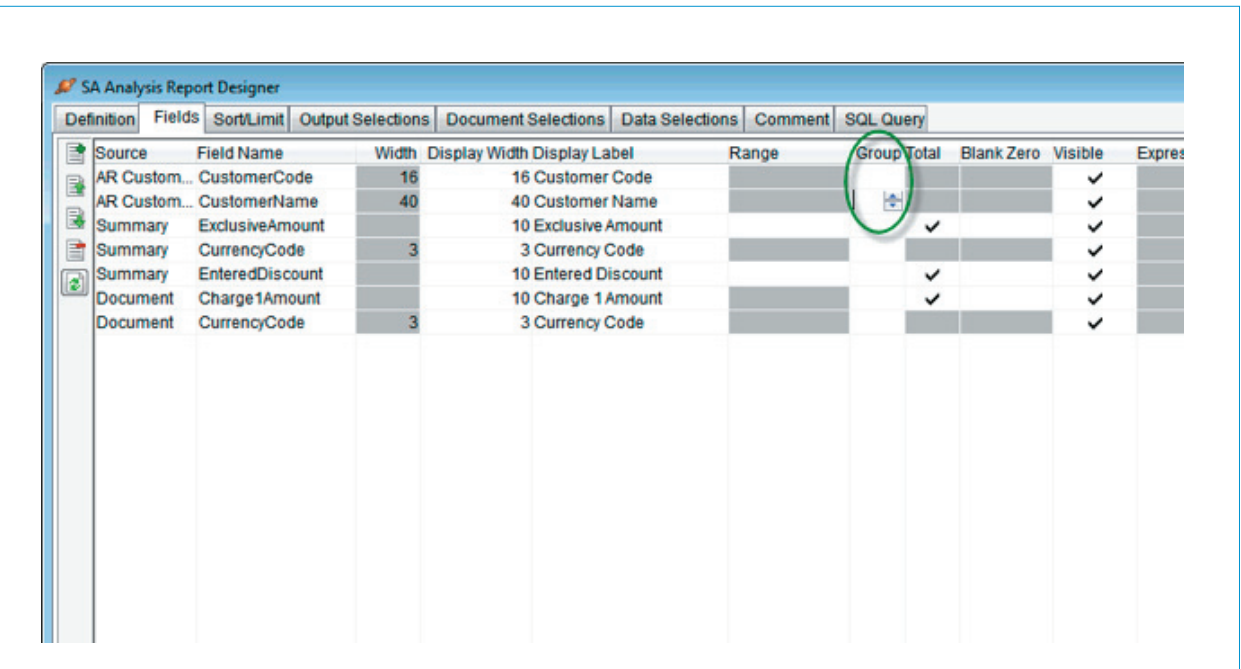

We will sort the report by Sales Value, with the largest Sales Value at the top. Click the Sort/Limit tab in the SortField Field press F2 or click the down arrow and choose Summary\_ExclusiveAmount. Then put a tick in the Descending Field.

| Jennidon      | Fields     | SorVLimit  | Output Selections                                | Document Selections        | Data Selections | Comment      | SQL Query                             |
|---------------|------------|------------|--------------------------------------------------|----------------------------|-----------------|--------------|---------------------------------------|
| SortFi        | eld        |            |                                                  | Descending                 |                 |              |                                       |
| Sum           | hary_Excli | usiveAmour | nt                                               | V                          |                 |              |                                       |
| R             |            |            |                                                  |                            |                 |              |                                       |
| -             |            |            |                                                  |                            |                 |              |                                       |
|               |            |            |                                                  |                            |                 |              |                                       |
| <b>*</b>      |            |            |                                                  |                            |                 |              |                                       |
|               |            |            |                                                  |                            |                 |              |                                       |
|               |            |            |                                                  |                            |                 |              |                                       |
|               |            |            |                                                  |                            |                 |              |                                       |
|               |            |            |                                                  |                            |                 |              |                                       |
| oup Re        | cord Limi  | t Analysis |                                                  |                            |                 |              |                                       |
|               |            |            |                                                  |                            |                 |              |                                       |
| etail         |            | AR Custor  | mers:Summary:Doc                                 | ument                      |                 |              |                                       |
| etail         |            | AR Custor  | mers;Summary;Doc                                 | ument                      |                 |              |                                       |
| etail         |            | AR Custor  | mers;Summary;Doc                                 | ument                      |                 |              |                                       |
| etail         |            | AR Custor  | ners;Summary;Doc                                 | ument                      |                 |              |                                       |
| etail         |            | AR Custor  | ners;Summary;Doc                                 | ument                      |                 |              |                                       |
| etail         |            | AR Custor  | ners;Summary;Doc                                 | ument                      |                 |              |                                       |
| etail         |            | AR Custor  | ners;Summary;Doc                                 | ument                      |                 |              |                                       |
| etail         |            | AR Custor  | ners;Summary;Doc                                 | ument                      |                 |              |                                       |
| etail         |            | AR Custor  | ners;Summary;Doc                                 | ument                      |                 |              |                                       |
| etail         |            | AR Custor  | ners;Summary;Doc                                 | ument                      |                 |              |                                       |
| etail (       | utput S    | AR Custor  | ners;Summary,Doc<br>Tab and tick in <sup>,</sup> | ument<br>the checkboxes as | below to hide f | ilters, sele | ections, sorting and report definitio |
| etail k the C | utput S    | AR Custor  | ners;Summary,Doc<br>Tab and tick in <sup>.</sup> | ument<br>the checkboxes as | below to hide f | ilters, sele | ections, sorting and report definitio |
| etail (       | utput S    | AR Custor  | ners;Summary,Doc                                 | ument<br>the checkboxes as | below to hide f | ilters, sele | ections, sorting and report definitio |
| etail (       | utput S    | AR Custor  | ners;Summary,Doc                                 | ument<br>the checkboxes as | below to hide f | ilters, sele | ections, sorting and report definitio |
| k the C       | utput S    | AR Custor  | ners;Summary,Doc                                 | ument<br>the checkboxes as | below to hide f | ilters, sele | ections, sorting and report definitio |
| etail (       | utput S    | AR Custor  | ners;Summary,Doc                                 | ument<br>the checkboxes as | below to hide f | ilters, sele | ections, sorting and report definitio |

| vening rields  | SOUCHIN | ouput berecitoria | Document Selections | Data Selections | Comment | Sacadely |
|----------------|---------|-------------------|---------------------|-----------------|---------|----------|
| Destination    | Screen  | ~                 |                     |                 |         |          |
| Format         |         |                   |                     |                 |         |          |
| File Name      |         |                   |                     |                 |         |          |
| Column headers |         |                   |                     |                 |         |          |
| Report Title   |         |                   |                     |                 |         |          |
| Hide Filters   | V Hide  | Selections        |                     |                 |         |          |
| Hide Sorting   | ✓ Hide  | Report Definition |                     |                 |         |          |
| Report Comment | 3       |                   |                     |                 |         |          |
|                |         |                   |                     |                 |         |          |
|                |         |                   |                     |                 |         |          |
|                |         |                   |                     |                 |         |          |
|                |         |                   |                     |                 |         |          |

Then click RUN and click No to save changes as before, then click RUN again to print to screen. Your report will now look like this:

| SA AR (                                 | Customers by Document (Invoices)<br>Sales Analysis - AR Customers by Document (Invoices)<br>ABC Holdings Limited - 08 June 2010                                                                                                    | 30/09/2010<br>Page 1 of 1 |
|-----------------------------------------|----------------------------------------------------------------------------------------------------|---------------------------|
| , B B B C C C C C C C C C C C C C C C C | Customer CodeCustomer NameExclusive AmountCurrency CodeEntered DiscountCharge 1 AmountCurrency CodeASTENOAsheng Engineering Lid\$7,017.42NZD\$399.18\$0,00NZDDALTONDatoro Tornitrue Nolesalers\$6,890.26NZD\$371.29\$16,89NZDCHESTERChesterfield Fine Furniture Lid\$6,390.26NZD\$373.72\$36.90AUDSMITHSanit & Son\$0,000NZD\$372.34\$11.77NZDJONESWNJones & Co. Furniture (WGN) Lid\$6,115.05NZD\$373.14\$11.92NZDCOLLERCollier & Sons Limited\$6,00.19NZD\$363.27\$97.8NZDJONESWNJones & Co. Furniture (WGN) Lid\$4,935.76NZD\$371.14\$11.92NZDBOWENBowen Paint & Paper Lid\$4,830.99NZD\$389.47\$5.99\$17.78NZDDUGGRobin Dugg Interior Design Lid\$4,830.99NZD\$380.44\$15.54NZDCASHCASH SALE\$3,395.24NZD\$373.66\$0.00NZDROBINSONRobinson Natural Wood Furnishings\$3,384.98NZD\$373.66\$0.00NZDEnd Of Report - 11 Records PrintedSint Sale Sale Sale Sale Sale Sale Sale Sale | E                         |
| Press E                                 | isc or click the close window icon to go back to the design Window. $ ightarrow$                                                                                                    |                           |

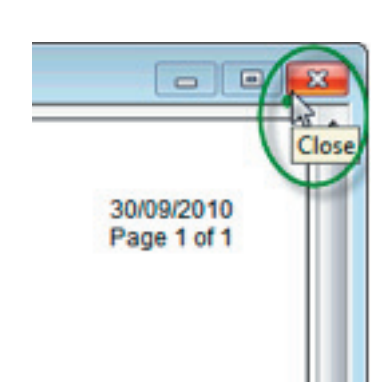

If your report only shows invoices for one currency you will have totals showing at the bottom. You may wish to save the report definition now for future use.

But if you are reporting on different currencies, as in my example, you may like to group and sort by currency so you can get some totals. You may also want to include base figures so you can compare Foreign and Local Customers.

Click on the Fields Tab and put a 1 in the Group field column beside Currency Code.

Then insert a new line above Summary CurrencyCode and insert Summary ExclusiveAmountBs.

And insert a new a new line above Document CurrencyCode and insert DocumentCharge1AmountBs.

| efinit | ion Fields | Sort/Limit   | Output Selec | tions | Document Selections   | Data Selections | Comment   Se | aL Query |       |            |         |        |
|--------|------------|--------------|--------------|-------|-----------------------|-----------------|--------------|----------|-------|------------|---------|--------|
| So     | urce       | Field Name   |              | Width | Display Width Display | Label           | Range        | Group    | Total | Blank Zero | Visible | Expres |
| AF     | Custom     | CustomerCo   | de           | 16    | 16 Custom             | er Code         |              |          |       |            | ~       |        |
| AF     | Custom     | CustomerNa   | me           | 40    | 40 Custom             | er Name         |              |          |       |            | ~       |        |
| Su     | immary     | ExclusiveAmo | ount         |       | 10 Exclusiv           | e Amount        |              |          | ~     |            | ~       |        |
| Su     | immary     | ExclusiveAmo | ountBs       |       | 10 Exclusiv           | e Amount Bs     |              |          | ~     |            | ~       |        |
| Su     | immary     | CurrencyCod  | e            | 3     | 3 Currenc             | Code            |              |          |       |            | ~       |        |
| Su     | immary     | EnteredDisco | ount         |       | 10 Entered            | Discount        |              |          | ~     |            | ~       |        |
| Do     | ocument    | Charge1Amo   | unt          |       | 10 Charge             | 1 Amount        |              |          | ~     |            | ~       |        |
| Do     | ocument    | Charge 1Amo  | ountBs 🛉     |       | 10 Charge             | 1 Amount Bs     |              |          | ~     |            | ~       |        |
| Do     | ocument    | CurrencyCod  | e            | 3     | 3 Currenc             | Code            |              |          |       |            | ~       |        |
|        |            |              |              |       |                       |                 |              |          |       |            |         |        |

Click on the Sort/Limit tab and press F4 or press Insert to insert a new level of sorting above the existing sort. Then press F2 and select Summary\_CurrencyCode.  $\rightarrow$ 

| SortField          | l.                              | Descending |   |  |  |
|--------------------|---------------------------------|------------|---|--|--|
| Summary<br>Summary | CurrencyCode<br>ExclusiveAmount | ~          |   |  |  |
| oup Record         | Limit Analysis                  |            | _ |  |  |
|                    | Summary                         |            |   |  |  |
| tail               | AR Customers;Summary;Document   |            |   |  |  |

Then click RUN. Your report will now look like this:

| Currance Co                                                                                                    | de AUD                                                                                                    | Exclusive Amount Exclusion                                                                                                    | sive Amount Bs Ente                                                                                                    | red DiscountCharg                                                                                                    | e 1 AmountCharge                                                                                                    | 1 Amount Bs                                                                                                    | Currency Code                                                      |
|----------------------------------------------------------------------------------------------------|----------------------------------------------------------------------------------------------------|----------------------------------------------------------------------------------------------------|----------------------------------------------------------------------------------------------------|----------------------------------------------------------------------------------------------------|----------------------------------------------------------------------------------------------------|----------------------------------------------------------------------------------------------------|--------------------------------------------------------------------|
| CHESTER                                                                                                    | Chesterfield Fine Furniture Ltd                                                                                                    | \$6,326.28                                                                                                    | \$7,816.98                                                                                                    | \$376.72                                                                                                    | \$36.90                                                                                                    | \$45.59                                                                                                    | AUD                                                                |
|                                                                                                    |                                                                                                    | \$6,326.28                                                                                                    | \$7,816.98                                                                                                    | \$376.72                                                                                                    | \$36.90                                                                                                    | \$45.59                                                                                                    |                                                                    |
| Currency CC<br>ASHENG<br>DALTON<br>SMITH<br>JONESWN<br>COLLIER<br>JONESWN<br>BOWEN<br>DUGG<br>CASH<br>ROBINSON | de N2D<br>Asheng Engineering Ltd<br>Dalton Furniture Wholesalers<br>Smith & Son<br>Jones & Co. Furniture (WGN) Ltd<br>Collier & Sons Limited<br>Jones & Co. Furniture (WGN) Ltd<br>Bowen Paint & Paper Ltd<br>Robin Dugg Interior Design Ltd<br>CASH SALE<br>Robinson Natural Wood Furnishings | \$7,017.42<br>\$6,890.26<br>\$6,289.88<br>\$6,115.05<br>\$4,958.76<br>\$4,888.79<br>\$4,888.79<br>\$4,888.79<br>\$4,880.95<br>\$3,395.24<br>\$53,384.98<br>\$533,773.25 | \$7,017.42<br>\$6,890.26<br>\$6,289.88<br>\$6,115.05<br>\$4,958.79<br>\$4,858.79<br>\$4,858.79<br>\$4,858.79<br>\$4,858.095<br>\$3,395.24<br>\$33,84.98<br>\$33,773.23<br>\$61,590.23 | \$396.18<br>\$712.89<br>\$372.43<br>\$759.99<br>\$151.34<br>\$289.47<br>\$288.47<br>\$286.04<br>\$66.85<br>\$373.66<br>\$4,273.72 | \$0.00<br>\$16.89<br>\$13.77<br>\$17.78<br>\$17.78<br>\$11.92<br>\$8.93<br>\$11.92<br>\$15.84<br>\$0.00<br>\$9.00<br>\$94.91 | \$0.00<br>\$16.89<br>\$13.77<br>\$17.78<br>\$17.78<br>\$11.92<br>\$15.84<br>\$0.00<br>\$0.00<br>\$0.00<br>\$594.91<br>\$140.30 | NZD<br>NZD<br>NZD<br>NZD<br>NZD<br>NZD<br>NZD<br>NZD<br>NZD<br>NZD |

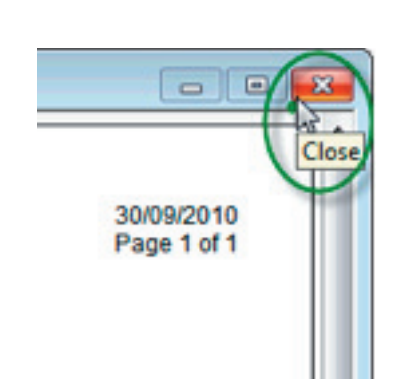

Click on the Fields tab and key in a pipe character between words in the Display Labels fields to have them word wrap. The pipe character is located on the backslash key (under the backspace key). You need to hold down the shift key when using this and make sure you remove any spacing before and after the pipe character so the columns line up. You don't need to use a pipe character for the fields you are grouping on as these are not displayed as column headers.

| AR Custom CustomerCode 16 16 16 Customer[Code<br>AR Custom CustomerName 40 40 Customer[Name<br>Summary ExclusiveAmount 10 Exclusive Amount Bs<br>Summary ExclusiveAmountBs 10 Exclusive Amount Bs<br>Summary CurrencyCode 3 3 Currency Code 1                                                                                                    | AR Custom CustomerlCode       16       16       16       16       16       16       16       CustomerlCode         AR Custom CustomerlName       40       40       40       CustomerlName       -       -         Summary       ExclusiveAmountBs       10       Exclusive/AmountBs       -       -       -       -       -       -       -       -       -       -       -       -       -       -       -       -       -       -       -       -       -       -       -       -       -       -       -       -       -       -       -       -       -       -       -       -       -       -       -       -       -       -       -       -       -       -       -       -       -       -       -       -       -       -       -       -       -       -       -       -       -       -       -       -       -       -       -       -       -       -       -       -       -       -       -       -       -       -       -       -       -       -       -       -       -       -       -       -       - <td< th=""><th>AR Custom.: CustomerCode 16 16 16 Customer[Code<br/>AR Custom.: CustomerName 40 40 Customer[Name<br/>Summary ExclusiveAmount 10 Exclusive[Amount BS<br/>Summary CurrencyCode 3 Currency Code 1</th><th>Source</th><th>Field Name</th><th>Width</th><th>Display Width</th><th>Display Label</th><th>Range</th><th>Group</th><th>Total</th><th>Blank Zero</th><th>Visible</th><th>Expres</th></td<>                                                                                                    | AR Custom.: CustomerCode 16 16 16 Customer[Code<br>AR Custom.: CustomerName 40 40 Customer[Name<br>Summary ExclusiveAmount 10 Exclusive[Amount BS<br>Summary CurrencyCode 3 Currency Code 1                                                                                                    | Source      | Field Name             | Width   | Display Width | Display Label       | Range                 | Group | Total | Blank Zero | Visible | Expres |
|----------------------------------------------------------------------------------------------------|----------------------------------------------------------------------------------------------------|----------------------------------------------------------------------------------------------------|-------------|------------------------|---------|---------------|---------------------|-----------------------|-------|-------|------------|---------|--------|
| AR Custom CustomerName 40 40 CustomerName<br>Summary ExclusiveAmount 10 Exclusive/Amount Bs<br>Summary ExclusiveAmountBs 10 Exclusive/Amount Bs<br>Summary CurrencyCode 3 3 Currency Code 1<br>Summary EnteredDiscount 10 Charge 1/Amount 10 Charge 1/Amount Bs<br>Document Charge1AmountBs 10 Charge 1/Amount Bs<br>Document CurrencyCode 3 3 Ourrency/Code 4<br>Document CurrencyCode 3 3 Ourrency/Code 4<br>Document CurrencyCode 3 3 Currency/Code 4<br>Document CurrencyCode 4<br>AR Custom CurrencyCode 4<br>CurrencyCode 4<br>CurrencyC | AR Custom CustomerName 40 40 CustomerName 5000000000000000000000000000000000000                                                                                                    | AR Custom CustomerName 40 40 CustomerName<br>Summary ExclusiveAmount 10 Exclusive/Amount BS<br>Summary CurrencyCode 3 Currency Code 1                                                                                                    | AR Custom   | CustomerCode           | 16      | 16            | Customer/Code       | and the second second |       |       |            | ~       |        |
| Summary       ExclusiveAmount       10       ExclusiveIAmount Bs         Summary       ExclusiveAmountBs       10       ExclusiveIAmount Bs         Summary       CurrencyCode       3       3       CurrencyCode         Summary       EnteredDiscount       10       EnteredDiscount       ~       ~         Document       Charge1AmountBs       10       Charge 1 Amount Bs       ~       ~         Document       Charge1AmountBs       10       Charge 1 Amount Bs       ~       ~         Document       CurrencyCode       3       BurrencyTode       ~       ~         Document       CurrencyCode       3       BurrencyTode       ~       ~         Document       CurrencyCode       3       BurrencyTode       ~       ~         Document       CurrencyCode       3       BurrencyTode       ~       ~         Document       CurrencyCode       3       BurrencyTode       ~       ~         Document       CurrencyCode       3       BurrencyTode       ~       ~         Document       CurrencyCode       3       BurrencyTode       ~       ~         Document       CurrencyCode       3       BurrencyTode       ~                                                                                                    | Summary ExclusiveAmount 10 Exclusive/Amount Bs<br>Summary ExclusiveAmountBs 10 Exclusive/Amount Bs<br>Summary CurrencyCode 3 CurrencyCode 1 ✓ ✓<br>Document Charge1Amount 10 EnteredDiscount<br>Document Charge1AmountBs 10 Charge1Amount Bs<br>Document CurrencyCode 3 SCurrencyCode ✓<br>CurrencyCode 3 CurrencyCode ✓<br>CurrencyCode 3 CurrencyCode ✓<br>CurrencyCode 3 CurrencyCode ✓<br>CurrencyCode 3 CurrencyCode ✓<br>ScurrencyCode ✓<br>CurrencyCode ✓<br>ScurrencyCode ✓<br>CurrencyCode ✓<br>CurrencyCode ✓ | Summary ExclusiveAmounts 10 Exclusive/Amount Bs<br>Summary ExclusiveAmounts 110 Exclusive/Amount Bs<br>Summary CurrencyCode 3 3 Currency Code 1                                                                                                    | AR Custom   | CustomerName           | 40      | 40            | Customer/Name       |                       |       |       |            | ~       |        |
| Summary ExclusiveAmountBs 10 Exclusive/Amount Bs<br>Summary CurrencyCode 3 CurrencyCode 1                                                                                                    | Summary ExclusiveAmountBs 10 Exclusive/Amount Bs<br>Summary CurrencyCode 3 Currency Code<br>1                                                                                                    | Summary ExclusiveAmountBs 10 Exclusive Amount Bs 3 CurrencyCode 3 3 CurrencyCode 1                                                                                                    | Summary     | ExclusiveAmount        |         | 10            | Exclusive/Amount    |                       |       | ~     | 1          | ~       |        |
| Summary CurrencyCode 3 CurrencyCode 1                                                                                                    | Summary CurrencyCode 3 Currency Code 1 ✓ ✓ ✓ ✓ ✓ ✓ ✓ ✓ ✓ ✓ ✓ ✓ ✓ ✓ ✓ ✓ ✓ ✓                                                                                                    | Summary CurrencyCode 3 CurrencyCode 1 ✓ ✓ ✓ ✓ ✓ ✓ ✓ ✓ ✓ ✓ ✓ ✓ ✓ ✓ ✓ ✓ ✓ ✓                                                                                                    | Summary     | ExclusiveAmountBs      |         | 10            | Exclusive/Amount Bs |                       |       | ~     |            | ~       |        |
| Summary EnteredDiscount 10 EnteredDiscount 2 2 2 2 2 2 2 2 2 2 2 2 2 2 2 2 2 2 2                                                                                                    | Summary EnteredDiscount 10 Entered[Discount 10 Charge 1 Amount 10 Charge 1 Amount 10 Cha                                                                                                    | Summary EnteredDiscount<br>Document Charge1Amount<br>Document Charge1AmountBs<br>Document CurrencyCode<br>3 3 CurrencyCose<br>a click RUN. Your report will now look like this: →                                                                                                    | Summary     | CurrencyCode           | 3       | 3             | Currency Code       |                       | 1     |       |            | ~       |        |
| Document Charge 1Amount<br>Document Charge 1AmountBs<br>Document CurrencyCode 3<br>Document CurrencyCode 3<br>Document CurrencyCode 3                                                                                                    | Document       Charge 1Amount       10       Charge 1/Amount Bs       10         Document       CurrencyCode       3       3       CurrencyCode       3         Click RUN. Your report will now look like this: →                                                                                                    | Document<br>Charge 1AmountBs<br>10 Charge 1Amount Bs<br>10 Charge 1Amount Bs<br>0 currencyCode<br>3 2 urrencyCode<br>A click RUN. Your report will now look like this: →                                                                                                    | Summary     | EnteredDiscount        |         | 10            | Entered Discount    |                       |       | ~     |            | ~       |        |
| Document Charge 1AmountBs<br>Document CurrencyCode 3 Currency(Code                                                                                                    | Document Charge 1AmountBs 10 Charge 1 Amount Bs CurrencyCode 3 3 CurrencyCode →                                                                                                    | Document Charge 1AmountBs<br>Document CurrencyCode 3<br>CurrencyCode 3<br>CurrencyCode 3 | Document    | Charge1Amount          |         | 10            | Charge 1 Amount     |                       |       | ~     |            | ~       |        |
| Document CurrencyCode 3 3 CurrencyCode ✓                                                                                                    | Document CurrencyCode 3 3 Currency/Code ✓                                                                                                    | Document CurrencyCode 3 €urrencyCode ✓                                                                                                    | Document    | Charge1AmountBs        |         | 10            | Charge 1 Amount Bs  |                       |       | ~     |            | ~       |        |
| n click RI IN. Your report will now look like this:                                                                                                    | click RUN. Your report will now look like this: →                                                                                                    | n click RUN. Your report will now look like this: →                                                                                                    | Document    | CurrencyCode           | 3       | 3             | Currency Code       |                       |       |       |            | ~       |        |
|                                                                                                    |                                                                                                    |                                                                                                    |             |                        |         |               |                     |                       |       |       |            |         |        |
|                                                                                                    |                                                                                                    |                                                                                                    | n click RUN | V. Your report will no | ow look | like this:    | >                   |                       |       |       |            |         |        |
|                                                                                                    |                                                                                                    |                                                                                                    | n click RUN | J. Your report will no | ow look | like this: 🚽  | >                   |                       |       |       |            |         |        |

| Sales Ar         | alysis - AR Customers by                      | y Documen                | t (Invoid              | ces)                |                    |                       |                  |  |
|------------------|-----------------------------------------------|--------------------------|------------------------|---------------------|--------------------|-----------------------|------------------|--|
| ABC Hol          | dings Limited - 08 June 2                     | 010                      |                        |                     |                    |                       |                  |  |
| Customer<br>Code | Customer<br>Name                              | Exclusive<br>Amount      | Exclusive<br>Amount Bs | Entered<br>Discount | Charge 1<br>Amount | Charge 1<br>Amount Bs | Currency<br>Code |  |
| Currency Code    | AUD                                           |                          |                        |                     |                    |                       |                  |  |
| CHESTER          | Chesterfield Fine Furniture Ltd               | \$6,326.28<br>\$6,326.28 | \$7,816.98             | \$376.72            | \$36.90            | \$45.59<br>\$45.59    | AUD              |  |
| Currency Code    | NZD                                           |                          |                        |                     | 9. 07.9            |                       |                  |  |
| ASHENG           | Asheng Engineering Ltd                        | \$7,017.42               | \$7,017.42             | \$398.18            | \$0.00             | \$0.00                | NZD              |  |
| DALTON           | Dalton Furniture Wholesalers                  | \$6,890.26               | \$6,890.26             | \$712.89            | \$16.89            | \$16.89               | NZD              |  |
| IONESWN          | Jones & Co. Furniture (WGN) Ltd               | \$6,115,05               | \$6,115,05             | \$750.50            | \$17.78            | \$17.78               | NZD              |  |
| COLLIER          | Collier & Sons Limited                        | \$6,001.92               | \$6,001.92             | \$263.27            | \$9.78             | \$9.78                | NZD              |  |
| JONESWN          | Jones & Co. Furniture (WGN) Ltd               | \$4,958.76               | \$4,958.76             | \$751.34            | \$11.92            | \$11.92               | NZD              |  |
| BOWEN            | Bowen Paint & Paper Ltd                       | \$4,888.79               | \$4,888.79             | \$289.47            | \$8.93             | \$8.93                | NZD              |  |
| DUGG             | Robin Dugg Interior Design Ltd                | \$4,830.95               | \$4,830.95             | \$286.04            | \$15.84            | \$15.84               | NZD              |  |
| CASH             | CASH SALE<br>Babiers Network Wood Free Street | \$3,393.24               | \$3,393.24             | 300.83              | 50.00              | \$0.00                | NZD              |  |
| ROBINSON         | Robinson Natural wood Furnishings             | \$52 772 75              | \$52 772 25            | \$4 272 72          | \$01.00            | \$01.00               | NZD              |  |
|                  |                                               | 333,113.23               | 333,113.23             | 34,213.12           | 394.91             | 394.91                |                  |  |

You can save this report for future use if required.